杭州领挚科技有限公司

# 挚盒 02CM 用户手册

V1.3 版

E-mail: info@linkzill.com

Web: www.linkzill.com

### 产品概览

"挚盒 02CM"可提供多路(七路)偏置电压,实时准确地量测多路(八路)电流,并将测量的电流数据通过蓝牙发送到手机 App,实现测量数据的实时显示、存储和分享。具有响应速度快、分辨率高等优点。

该产品针对各类生化传感器、光电二极管等元件,满足典型 I-V 特性扫描和动态电流监测的需求,可用于生物医疗检测、便携式电子产品开发、运动健康监测等场景。

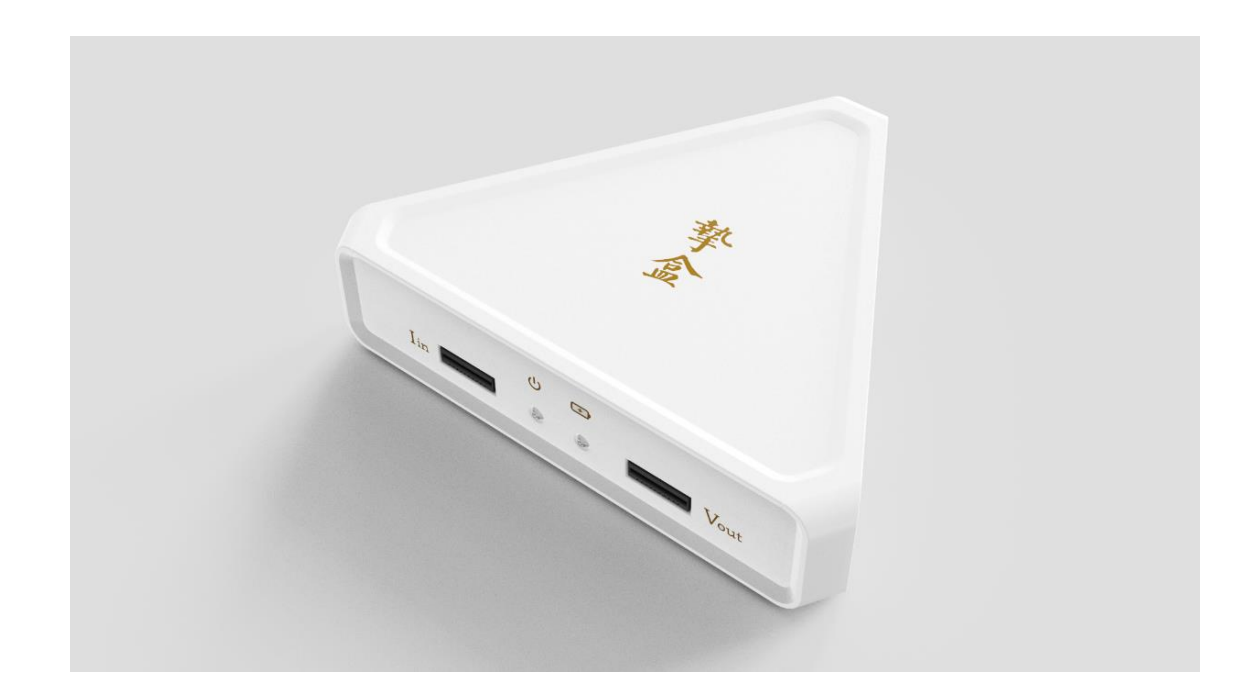

## 产品规格

| 项目         | 规格                                     |
|------------|----------------------------------------|
| 长×宽×高      | 106×92×24 mm                           |
| 净重         | 100 g                                  |
| 充电接口       | USB 2.0 Micro-B                        |
| 测试接口       | 单通道: 2 路可调电压, 1 路双向电流检测                |
|            | 多通道:7路可调电压,8路双向电流检测                    |
| 数据通信方式     | 蓝牙                                     |
| 数据显示载体     | 手机/平板电脑 (Android 9.0 以上操作系统)           |
| 电流量测范围     | ±(1nA~1mA)                             |
| 电流量测精度     | ±(1nA~10nA), 误差: 1%+1nA/当前值            |
|            | ±(10nA~1mA), 误差: 1.6%+1nA/当前值          |
| 电压输出范围、精度  | -1.66V~+1.54V(以电流量测端电压为基准),电压误差小于 10mV |
| 续航时间       | 常温下,连续工作大于5小时                          |
| 数据输出速率(均值) | 单通道测试:50个数据点/秒/通道                      |
|            | 多通道测试:5个数据点/秒/通道                       |
| 文件保存类型     | 原始数据: .CSV; 图片: .PNG                   |

## 标配清单

| 主机                  | ×1 |
|---------------------|----|
| 充电头                 | ×1 |
| USB-MicroB 充电线      | ×1 |
| 用户手册                | ×1 |
| 单通道 MCX 鳄鱼夹连接线      | ×3 |
| 多通道 FPC 连接线         | ×4 |
| 多通道转接板——2.54mm 间距接口 |    |

## 接口信息说明

单通道接口引脚信息:

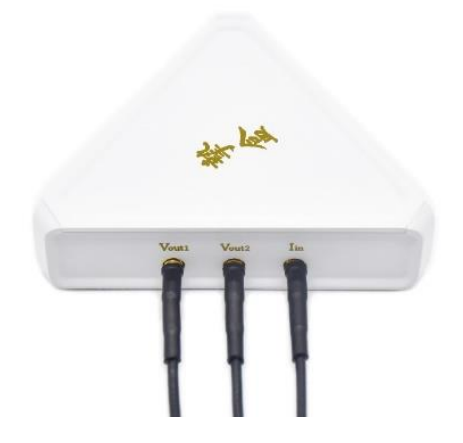

- 1. Vout1、Vout2 为单通道电压输出端,可提供-1.66V~+1.54V 的偏置电压;
- 2. lin 为单通道电流量测端,可量测±(1nA~1mA)电流。

#### 多通道接口引脚信息:

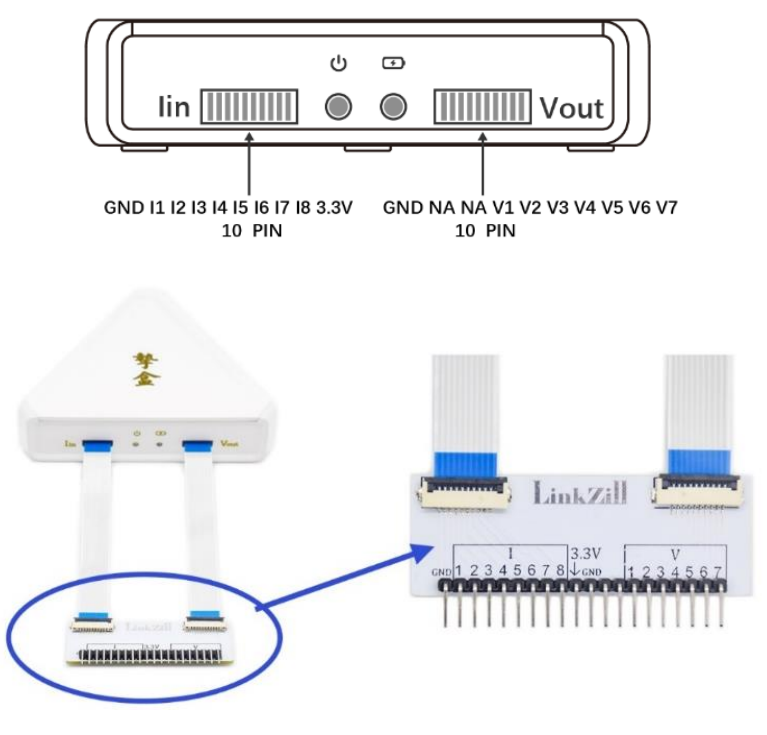

多通道转接板连接方式

多通道转接板引脚信息

- 1. I1~I8 为 8 路电流测量端口, 可量测±(1nA~1mA) 电流;
- 2. GND, 3.3V 为设备自检端口;
- 3. V1~V7 为电压输出端, 电压在-1.66V~+1.54V 之内可调;
- 4. 未标识的端口代表此端口不可用。

### 产品使用方法

#### 1. App 下载安装:

通过手机默认浏览器扫描二维码, 点击 🕁 按钮进行下载。App 安装完毕后, 手机应用界面会出现挚 盒 App 的图标。

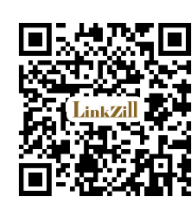

▲ App 仅支持安卓系统(Android 9.0 或更高版本)的手机或平板电脑使用。为了正常运行程序, App 安装时需要获取用户蓝牙、定位、存储卡读写等权限。上述权限请求不会影响手机安全,请放心开启。

#### 2. 连接设备:

- 1) 将"挚盒 02CM"电源开关拨至 ON,此时设备白色指示灯启亮。若未启亮,表明设备电池电量不足, 请对设备进行充电。
- 打开"挚盒 02CM" App,点击右上角的蓝牙连接按钮,在弹出窗口的"Available Devices"栏内寻找并连接设备蓝牙地址为"20:XX:XX:XX:XX"的设备(▲ 若未发现设备,点击"Cancel"按钮,重复上述操作),设备蓝牙名称"CM+编号",接着输入三包凭证上的蓝牙连接密码,即可完成激活。
- 3) "挚盒 02CM"App 分为"Two-terminal device"和"Three-terminal device"两种量测模式,根据器件类型的不同,选择对应的测试模式进行量测。

🔺 后续使用, "挚盒 02CM"以"CM+编号"的蓝牙名称出现在"Paired Devices"栏内。

#### 3. 开始测试:

- 点击 <sup>●</sup> 设置按钮,可以勾选"Channel"或"Channels"选择单/多通道,调整"View duration"设置视图时间,调整"Test Speed"设置数据更新速度,手动设置"I-t test"模式或"I-V test"模式的电压值。
- 2) 点击 오 运行按钮,开始测试;点击 😶 暂停按钮,暂停测试。
- 3) 点击 回 清除按钮,可以清除图表中的数据点与曲线。
- 4) 点击 
  4) 点击 
  4) LinkZill 的文件夹。勾选文件, 点击分享, 即可通过蓝牙、邮件、微信等工具分享测试的数据。
- 5) 点击 ᠑ 返回按钮,可以返回上一级界面,重新选择测试功能项。

## 使用示例

#### 1. 单个光电二极管(或光线传感器)的光电流测试:

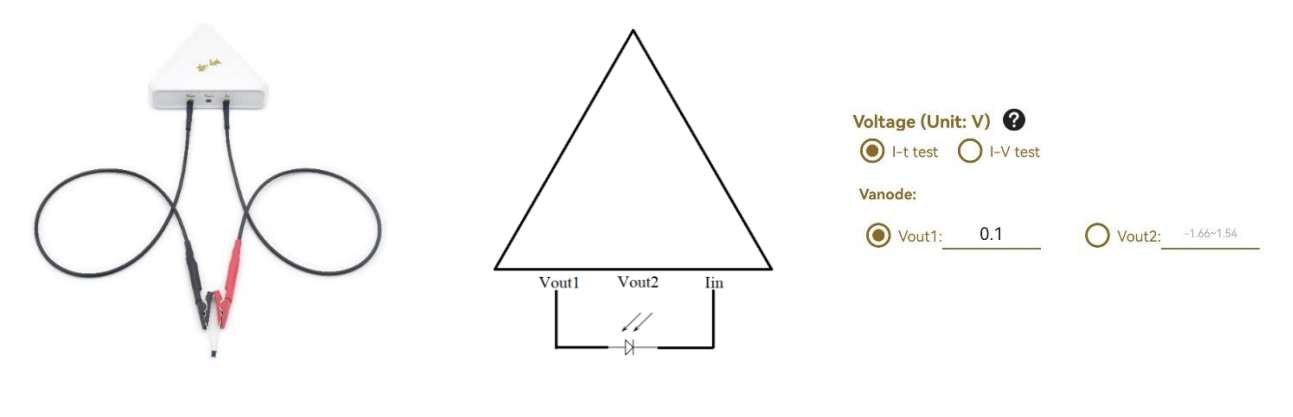

光电二极管测试实物图

光电二极管测试原理图

参数设置界面示例

- 1) 将光电二极管(或光线传感器)的正极接在"挚盒 02CM"的 Vout1 端, 负极接在 lin 端。
- 2) 进入 App 的"Two-terminal device"界面,点击 <sup>◎</sup> 进入"Settings"界面,设置 Voltage 为"I-t test"模式,如果需要对光电二极管(或光线传感器)设置反向偏置(光导模式),则手动输入设置 Vout1 为 0.1V;否则电压部分 Voltage 保持默认状态即可(光伏模式),点击"OK"完成设置。此时 Vout1 的 默认电压与 lin 端之间电压差接近 0V。

2. 单个 N 型 MOS 的 Ⅳ 特性扫描测试(以 Vds 固定 1.5V, Vgs 用 0.01V 步进从 0V 扫描至 3V 为例):

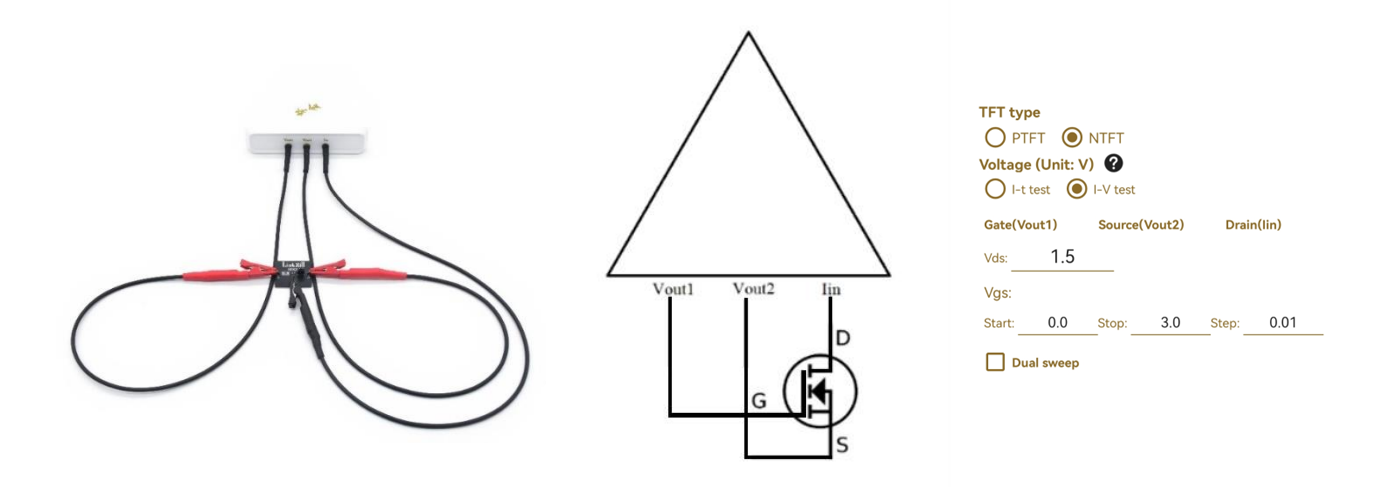

NMOS 测试实物图

NMOS 测试原理图

参数设置界面示例

- 进入 App 的"Three-terminal device"界面,在 <sup>●</sup> "Settings"界面内, TFT type 选择 NTFT。同时, 按 APP 内提示,将 N型 MOS 的 Gate 端接在"挚盒 02CM"的 Vout1 端, Source 端接在 Vout2 端, Drain 端接在 lin 端。
- 2) Voltage 选择"I-V test"模式,在"Vds"栏目内填入 1.5,此时 Vgs 栏目输入框内提示的可用范围会更新。

- "Start"框内输入电压扫描的起始值(以 0V 为例), "Stop"框内输入电压扫描的终止值(以 3V 为例), "Step"框内输入电压扫描的步进值(以 0.01V 为例)。Dual Sweep 为单次双向扫描功能, 按需 开启, 点击"Settings"右上角的"×"按钮确认。
- 4) Drain 与 Source 之间的电压 Vds 将固定为 1.5V。Gate 与 Source 之间的电压 Vgs 将从 0V 开始, 以 0.01V 为步进,逐渐增加至 3V,并自动停止测试。如果勾选开启了 Dual Sweep,则 Vgs 会再从 3V 开始,以 0.01V 为步进,逐渐减少至 0V 后自动停止测试。在此过程里,"挚盒 02CM"提供 Vgs 的电压扫描并持续监测 Drain 端的电流。
- 3. 多个 P 型 MOS 的 IV 特性扫描测试(以 Vds 固定 1.5V, Vgs 用 0.01V 步进从-3V 扫描至 0V 为例):

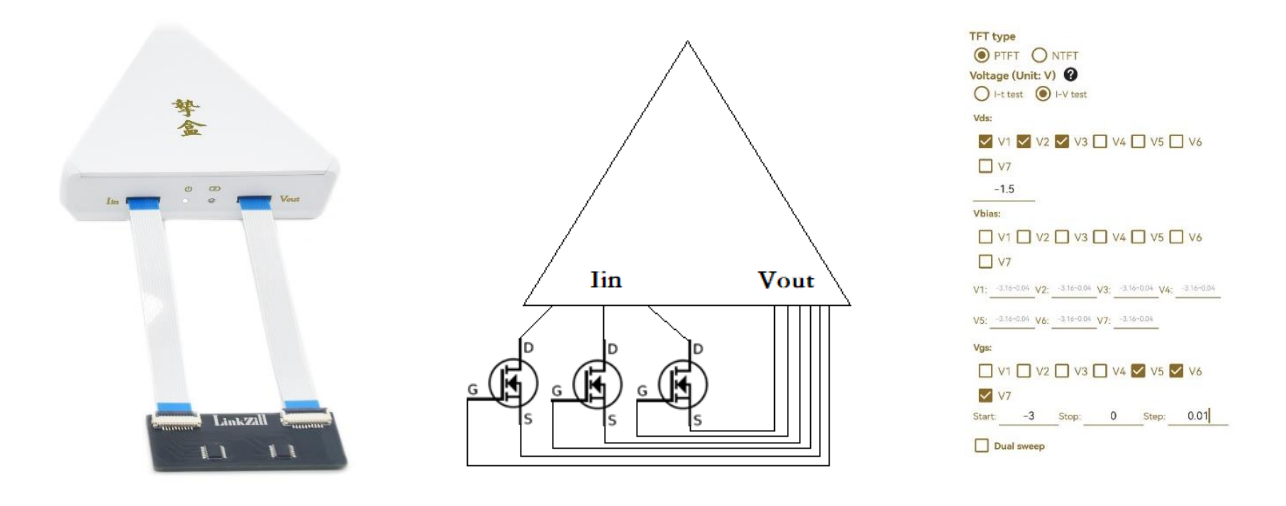

PMOS 测试实物图

PMOS 测试原理图

参数设置界面示例

进入 App 的"Three-terminal device"界面,在 <sup>●</sup> "Settings"界面内, TFT type 选择 PTFT。Voltage 选择"I-V test"模式, MOS 的 Drain 端接挚盒 02CM 的电流多通道的 I1、I2、I3, MOS 的 Source 端接挚盒 02CM 的 V1、V2、V3, 同时 Vds 栏目勾选 V1、V2、V3, 并在输入框内填写需要的 Vds 值: -1.5。此时其他栏目输入框内的电压可用范围会更新。通过设置 Vbias,可提供额外的偏置电压(此处演示暂未用到)。挚盒 02CM 的 V5、V6、V7 接 MOS 的 Gate 端,同时勾选 Vgs 栏目的 V5、V6、V7。
 (挚盒 02CM 的 V1~V7 通道,只能选择 Vds、Vbias、Vgs 或不使用其中的任意一种状态进行输

- "Start"框内输入电压扫描的起始值(以-3V为例), "Stop"框内输入电压扫描的终止值(以 0V为 例), "Step"框内输入电压扫描的步进值(以 0.01V为例)。Dual Sweep 为单次双向扫描功能, 按需 开启, 点击"Settings"右上角的"×"按钮确认。
- 3) 所有待测 MOS 的 Drain 与 Source 之间的电压 Vds 将固定为-1.5V。Gate 与 Source 之间的电压 Vgs 将从-3V 开始,以 0.01V 为步进,逐渐增加至 0V,并自动停止测试。如果勾选开启了 Dual Sweep,则 Vgs 会再从 0V 开始,以 0.01V 为步进,逐渐减少至-3V 后自动停止测试。在此过程里,"挚盒 02CM" 提供所有选择的 Vgs 的电压扫描并持续监测所有选择的 Drain 端的电流。

#### 注意事项

- ▲ 产品规格中所有精度与误差等指标均基于标配的夹具测试结果。
- ▲ 测试环境、待测物、夹具需保持干燥、洁净。
- ▲ 设备运行过程中请避免移动,防止引入人为误差。
- ▲ 充电请使用原装充电适配器,以免引起设备损坏。
- ▲ 设备充电时充电指示灯为红色,充满时变为绿色。满电请及时移除充电设备,以免造成设备损坏。
- ▲ 请对设备轻拿轻放,防止从高处掉落,以免引起设备损坏。
- ▲ 请勿在充电的同时使用设备,以免因充电引入电磁干扰。
- ▲ 请勿在电磁环境复杂区域使用,例如插线板、插座及用其供电的设备 2 米左右范围内。
- ▲ 请勿剧烈摇晃设备。
- ▲ 请勿在高温、高湿环境下使用。
- ▲ 请勿将设备投入水中或火中,以免引起设备损坏或爆炸。